## Jak dołączyć do Office 365-wersja dla uczniów

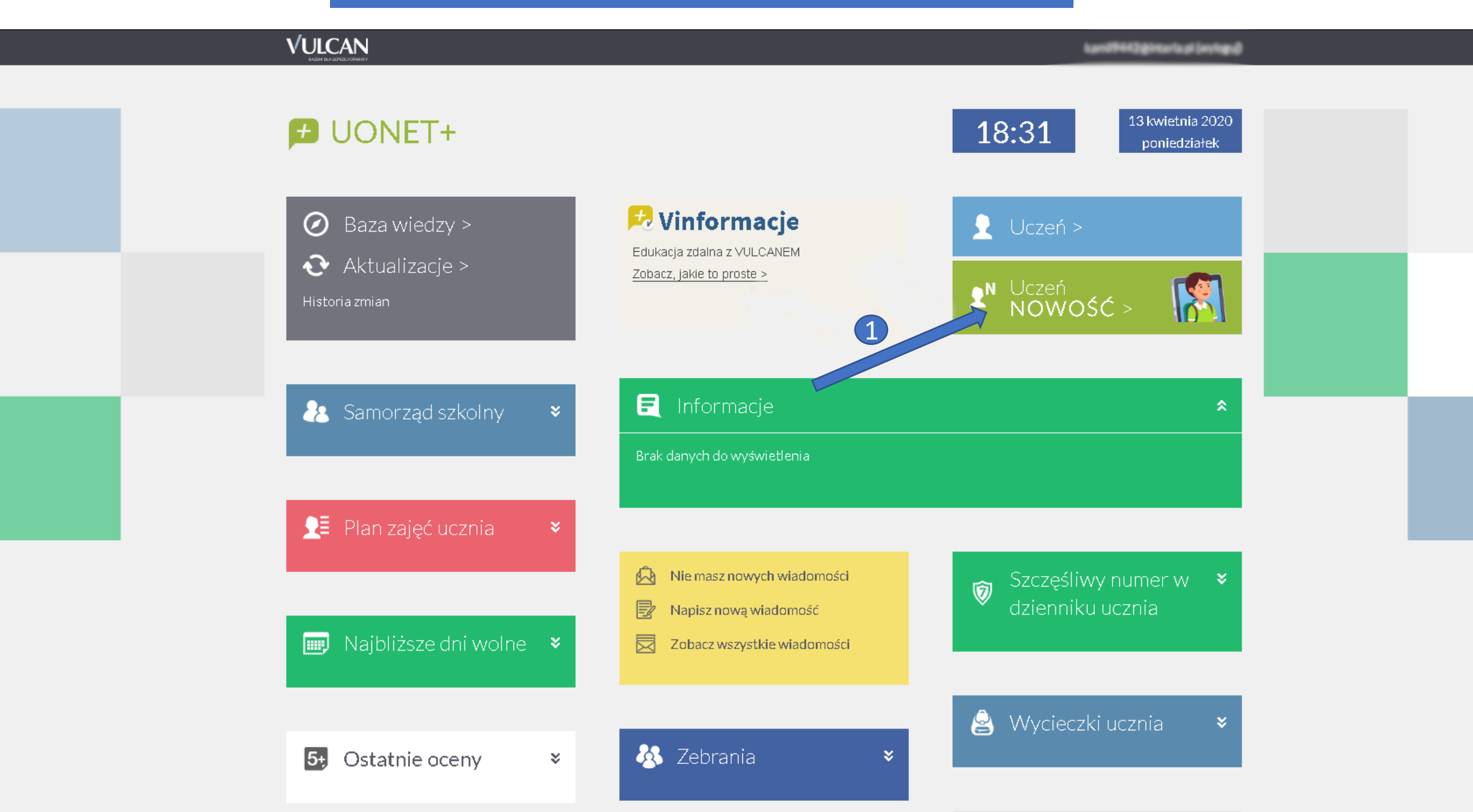

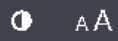

HERMANOWA

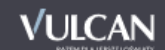

### 🛃 Witryna ucznia/rodzica $\mathbf{v}$ Oceny OCENY CZĘŚCIOWE OCENY SZCZEGÓŁOWO PODSUMOWANIE OCEN Frekwencja OKRES1 🔿 OKRES2 🕥 Egzaminy zewnętrzne Zachowanie Uwagi i osiągnięcia Uczeń na tle klasy Religia Brak ocen Zebrania Język polski Dane ucznia Język angielski Plan zajęć Lekcje zrealizowane Matematyka Sprawdziany, zadania Brak ocen 2 Szkoła i nauczyciele Dostęp mobilny Plastyka Brak ocen Dostęp Office36 Historia Pomoc Wychowanie fizyczne + Zajęcia z wychowawcą Brak ocen Język niemiecki Chemia

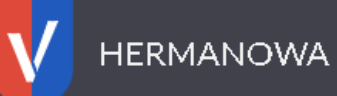

### Kopiujemy login i wchodzimy na stronę: https://www.office.com/?omkt=pl-pl

### 🕖 Witryna ucznia/rodzica

| ma ucznia/rod    | dzica Uczeń: 8000000000000000000000000000000000000                                                                                                    |
|------------------|----------------------------------------------------------------------------------------------------|
|                  | Login Higgs Demanowa.onmicrosoftp                                                                                                    |
| nętrzne          | Hasło pierwszego logowania Studer 1993                                                                                                    |
| ięcia<br>lasy    | Kliknij tutaj aby dowiedzieć się więcej<br>Prezentowane hasło pierwszego logowania narzucone jest przez Office 365. VULCAN nie ma możliwości zmiany haseł utworzonych pr<br>Microsoft oraz nie ponosi odpowiedzialności za sposób ich konstrukcji |
|                  |                                                                                                    |
|                  |                                                                                                    |
| owane<br>zadania |                                                                                                    |
| ryciele          |                                                                                                    |
| Iny              |                                                                                                    |
| e365             |                                                                                                    |
|                  |                                                                                                    |

# Office — Zapraszamy!

To Twoje miejsce do tworzenia, komunikowania się, współpracy i Akony mia ważnych zadań.

Pobierz pakiet Office

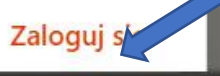

Co to jest usluga Office 365?

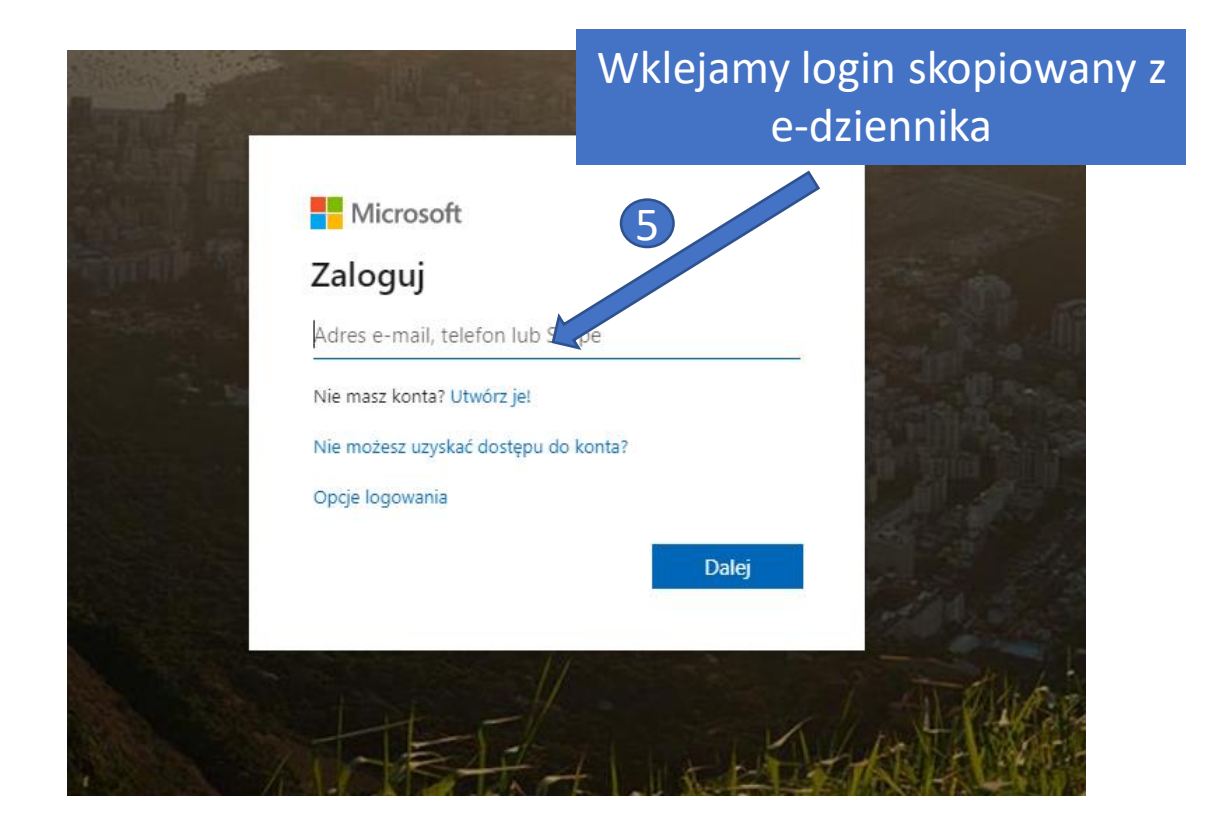

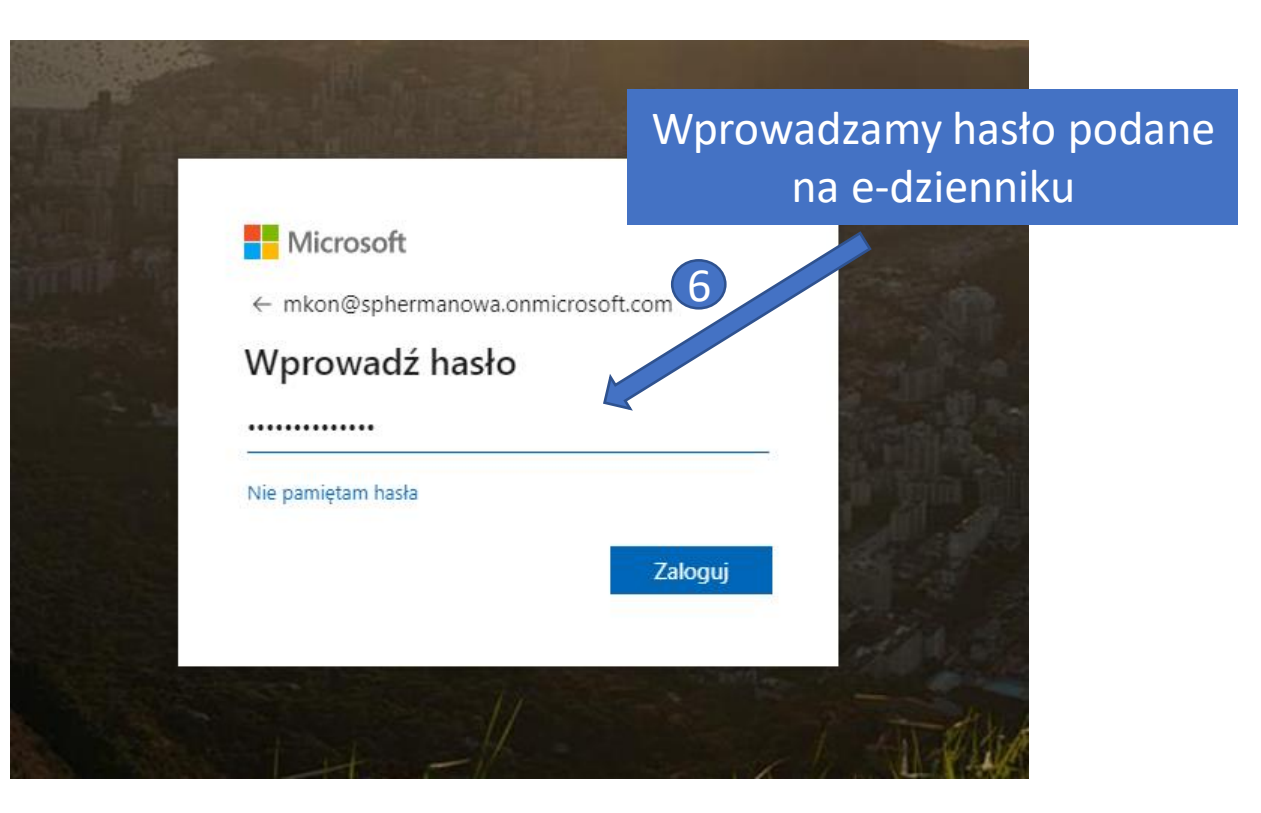

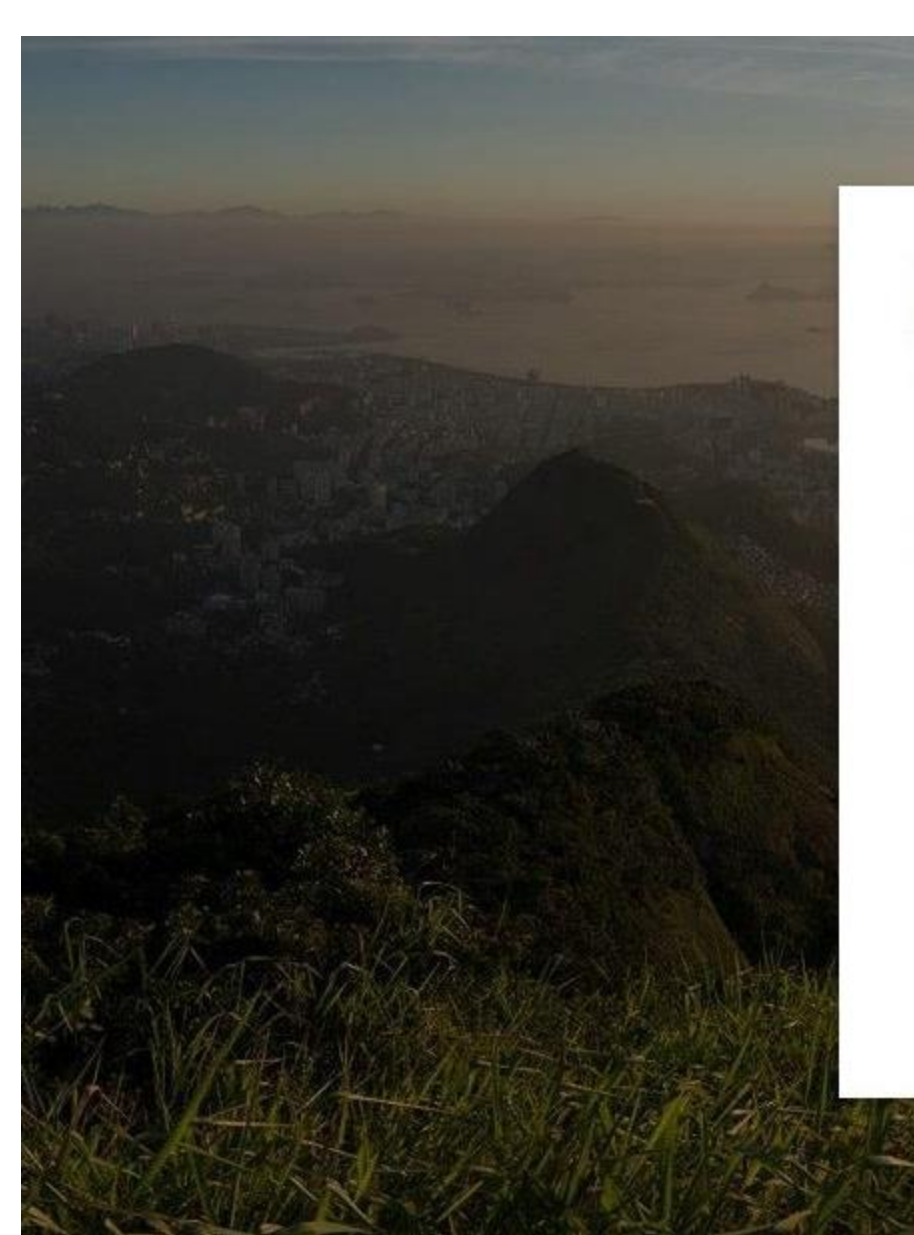

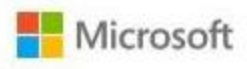

numerous hermanowa.onmicrosoft.com

## Zaktualizuj hasło

Musisz zaktualizować hasło, ponieważ logujesz się pierwszy raz lub Twoje hasło wygasło.

#### \*\*\*\*\*\*\*\*

Nowe hasło

Potwierdź hasło

Zaloguj

## Zmieniamy hasło na własne

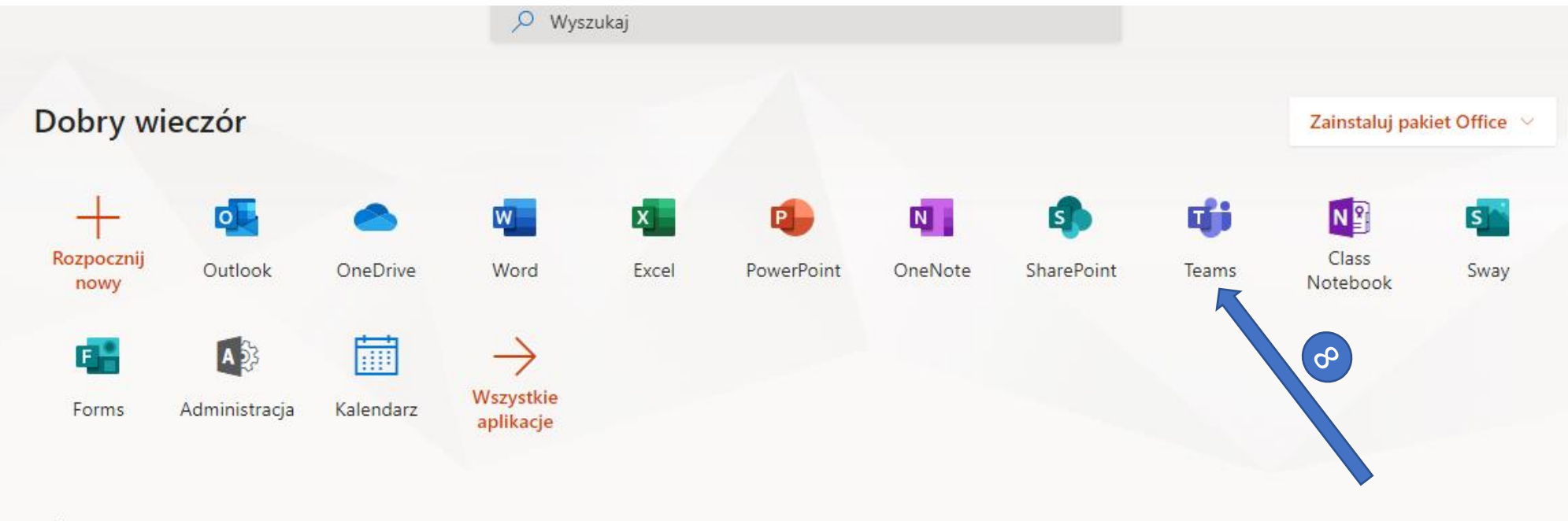

### Polecane

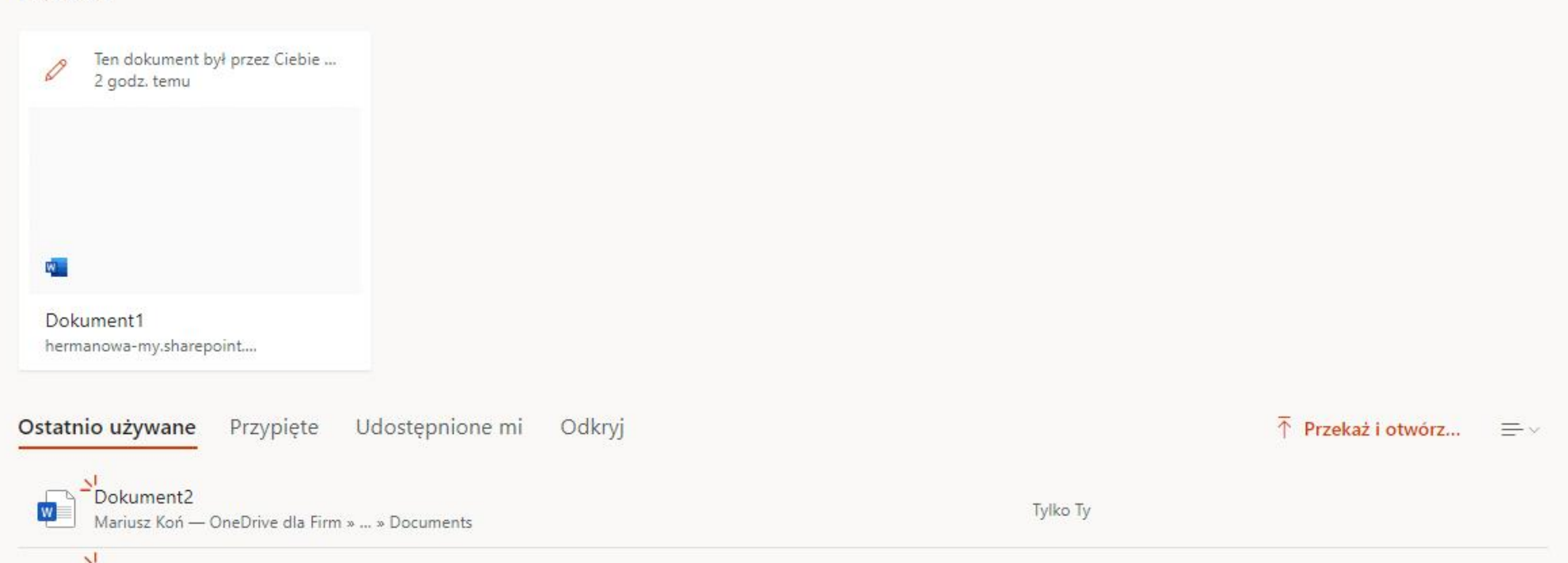